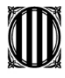

Generalitat de Catalunya Departament de la Presidència **Direcció General** de Mitjans de Comunicació

# Guia per omplir el compte justificatiu de les subvencions estructurals per a l'edició de mitjans informatius digitals de titularitat privada, en català o en aranès

Direcció General de Mitjans de Comunicació Servei d'Innovació i Cooperació

### Índex de continguts

| 1. Convocatòria                                                                 | 3  |
|---------------------------------------------------------------------------------|----|
| 2. Tramitar la justificació: accés al formulari de justificació                 | 4  |
| 3. Com afecta la despesa imputada a la subvenció de projectes en la imputació a | la |
| subvenció de la despesa estructural relacionada en el compte justificatiu       | 7  |
| 4. Com emplenar el formulari de compte justificatiu                             | 8  |
| 5. Tramitació de la justificació                                                | 11 |
| 6. Signatura                                                                    | 21 |
| 7. Acusament de rebuda i informació sobre el tràmit                             | 23 |
| 8. Documentació comuna a aportar per a les dues modalitats de justificació      | 25 |
| 9. Especificitats del compte justificatiu amb aportació de justificants         | 26 |
| 10. Especificitats del compte justificatiu amb aportació d'informe d'auditor    | 27 |

### 1. Convocatòria

Aquesta convocatòria es regeix per el document de bases <u>l'Ordre PRE/51/2023, de 20 de</u> març.

Es mantenen la justificació amb aportació de justificants de despesa i la justificació amb aportació d'informe d'auditor, en aplicació de l'Ordre VEH/79/2020, de 9 de juny, de modificació de l'Ordre ECO/172/2015, de 3 de juny, sobre les formes de justificació de subvencions.

La justificació de la despesa realitzada per a executar l'activitat subvencionada es pot dur a terme per una de les formes següents:

- a) Compte justificatiu amb aportació de justificants de despesa, d'acord amb l'establert en la base 9.3.1 de l'Ordre PRE/51/2023, de 20 de març. En tots els casos s'hauran de presentar els justificants de tota la despesa realitzada i relacionada al compte justificatiu (Excel).
- b) Compte justificatiu amb aportació d'informe d'auditor, segons model publicat al tràmit i d'acord amb el que estableixen la base 9.3.2 de l'Ordre PRE/51/2023, de 20 de març i els articles 7, 8 i 9 de l'Ordre ECO/172/2015, de 3 de juny, sobre les formes de justificació de subvencions, modificada per l'Ordre VEH/79/2020, de 9 de juny.

En tots dos casos cal omplir el formulari del **compte justificatiu (Excel**), només canvia la manera de justificar les despeses:

En el cas de triar l'opció a), s'adjuntaran les còpies digitalitzades de les **nòmines i les** factures, <u>cadascuna</u> seguida del seu corresponent comprovant de pagament.

En el cas de triar l'opció b), s'adjuntarà un informe d'auditor d'acord amb el "Model d'informe d'auditoria" que es troba accessible al apartat de justificació del Tràmit.

#### IMPORTANT

De conformitat amb l'article 18 de la Llei 11/2021, de 9 de juliol, de prevenció i lluita contra el frau fiscal que modifica l'article 7 de la Llei 7/2012, de 29 d'octubre, no es poden abonar en efectiu les operacions en les quals alguna de les parts actuï en qualitat d'empresari, empresària o professional, d'import igual o superior a 1.000 euros o el seu contravalor en moneda estrangera.

#### 2. Tramitar la justificació: accés al formulari de justificació

Com cada any per a poder tramitar la justificació cal tenir el núm. d'expedient de la vostra sol·licitud. Si no us ha arribat un correu amb l'enllaç a la vostra àrea privada per obtenir aquest número, podeu accedir-hi vosaltres directament des de l'enllaç <u>estat de les meves</u> <u>gestions</u>, indicant el codi de tràmit de la sol·licitud, que trobareu a l'acusament de rebuda de la sol·licitud, i el número de NIF.

Recordeu que l'assignació del núm. d'expedient no és immediata a la seva presentació ja que s'ha de carregar en l'aplicació de subvencions, per tant cal que deixeu passar un temps per intentar obtenir el número d'expedient.

| Inici Què voleu fer?                                                                          | Tràmits i formularis                                              | Finestra única empresarial                                           | Actualitat      | Contacte          | Àrea privada     |                                                                                                    |
|-----------------------------------------------------------------------------------------------|-------------------------------------------------------------------|----------------------------------------------------------------------|-----------------|-------------------|------------------|----------------------------------------------------------------------------------------------------|
| <b>Consulta l'estat d</b><br>Introdueix el codi (ID) o el núr<br>Codi (ID) o número d'expedie | l'un tràmit o g<br>nero d'expedient i un n<br>ent • Número d'iden | gestió<br>úmero de document d'identitat v<br>tificació ①<br>Consulta | vàlid per consu | ltar l'estat d'un | tràmit o gestió. | Entra a la teva Àrea privada!<br>Podràs consultar els teus<br>tràmits i gestions i molt<br>més.<br>Identifica't |

Trobareu la justificació en el PAS 3 del tràmit

| <b>3</b> | Tercer pas<br>Justificar                                                                                                    |
|----------|----------------------------------------------------------------------------------------------------|
|          | Aquesta justificació es durà a terme mitjançant una de<br>les dues formes de justificació següents:<br><u>Saber-ne més</u> → |

Clicant primer "Saber-ne més" accedireu al "Formulari de justificació" i als documents normalitzats que us haureu de descarregar i desar al vostre ordinador per emplenar-los i adjuntar-los al tràmit de justificació.

- Declaració referent a les despeses i ingressos en relació amb l'activitat subvencionada. Aquest document és obligatori per tramitar la justificació.
- Relació de persones vinculades amb la publicació.

Si voleu dur a terme la justificació amb informe d'auditor, també us haureu de descarregar el "Model d'informe d'auditoria".

| • <b>3</b> <sup>Tercer pas</sup> Justificar                                                                                                    |
|----------------------------------------------------------------------------------------------------|
| >                                                                                                    |
| Aquesta justificació es durà a terme mitjançant una de les dues formes de justificació següents:                                                                                                    |
| <ul> <li>Compte justificatiu amb aportació de justificants de la despesa, d'acord amb l'establert en la base 12.3.1 de l'<u>Ordre PRE/50/2023</u> 2. En tots els casos s'hauran de presentar els justificants de tota la despesa realitzada i relacionada al compte justificatiu (Excel).</li> <li>Compte justificatiu amb aportació d'informe d'auditor, segons el model i d'acord amb el que estableixen la base 12.3.2 de l'<u>Ordre PRE/50/2023</u> 2 i els articles 7, 8 i 9 de l'<u>Ordre ECO/172/2015, de 3 de juny, sobre les formes de justificació de subvencions, modificada per l'Ordre VEH/79/2020, de 9 de juny</u></li> </ul> |
| Guia per a la justificació i instruccions per emplenar el formulari de compte justificatiu 🗗                                                                                                    |
| Per internet                                                                                                    |
| Formulari electrònic de compte justificatiu Ves-hi 🖒                                                                                                    |
| Clicant sobre ustificació                                                                                                    |
| Compte justificatiu (Sol·licitud de subvenció estructural per a l'edició de mitjans informatius<br>digitals de titularitat privada en català o en aranès)                                                                                                    |
| Entorn: conf UUID: 7b41fe1a-47be-4687-8f17-322f7ed4cf9f Descarrega JSON amb:                                                                                                    |

| Has d           | l'enviar aquest formulari signat                                                                                                    |                 |
|-----------------|----------------------------------------------------------------------------------------------------|-----------------|
| El pots         | s signar amb qualsevol d'aquests mecanismes:                                                                                                    |                 |
| • Con           | m a persona fisica: per exemple, amb DNI electronic, FNMT, etc.<br>m a representant legal d'empreses i organitzacions: per exemple amb SNMT. Camerfima Sicmanosfesional Appert, etc |                 |
| • Con           | m a persona vinculada a una organització: per exemple, amb Camerfirma, Firmaprofesional, Ancert, T-CAT, etc.                                                                        |                 |
|                 |                                                                                                    |                 |
|                 |                                                                                                    |                 |
| scriu un nom    | amb el que identificarem el teu tràmit a partir d'ara. Podràs modificar-lo en qualsevol moment a la teva àrea privada.                                                              |                 |
|                 |                                                                                                    |                 |
| odi personal    | p. ex.: Beca Joan 202                                                                                                    |                 |
|                 |                                                                                                    |                 |
|                 |                                                                                                    |                 |
| Els camps marca | ats amb * són obligatoris                                                                                                    |                 |
|                 |                                                                                                    |                 |
|                 | ITIFICACIÓ                                                                                                    |                 |
|                 | Inficacio                                                                                                    |                 |
|                 |                                                                                                    |                 |
| Dades de        | la tramitació                                                                                                    | $\frown$        |
|                 |                                                                                                    |                 |
| Descrinció      | ó subvenció                                                                                                    | Recuperar dades |
| Descriper       |                                                                                                    |                 |
| PRE1/15-S       | Sollicitud de subvenció estructural per a l'edició de mitians informatius digitals 🛛 🖌 🔪                                                                                            |                 |

El botó "Recuperar dades" desplegarà les caselles d'identificació (NIF i núm. d'expedient) i us donarà la possibilitat de descarregar-vos el Compte justificatiu (Relació de despeses - Excel).

| Compte justificatiu (Sol·licitud de subvenció estructural per a l'edició de mitjans informatius digitals de titularitat privada en català o en aranès) |  |                                                                                                    |                                          |                                                                                        |                      |
|----------------------------------------------------------------------------------------------------|--|----------------------------------------------------------------------------------------------------|------------------------------------------|----------------------------------------------------------------------------------------|----------------------|
|                                                                                                    |  |                                                                                                    | Entorn: conf                             | UUID: 7b41fe1a-47be-4687-8f17-322f7ed4cf9f                                             | Descarrega JSON amb: |
|                                                                                                    |  | Has d'enviar aquest formulari signat<br>El pots signar amb qualsevol d'aquests mecanismes:<br>• Com a persona física: per exemple, amb DNI electrònic, FNMT,<br>• Com a representant legal d'empreses i organitzacións: per exe<br>• Com a persona vinculada a una organització: per exemple, ami | etc.<br>emple amb FNN<br>b Camerfirma, I | IT, Camerfima, Firmaprofesional, Ancert, etc.<br>Firmaprofesional, Ancert, T-CAT, etc. |                      |

Escriu un nom amb el que identificarem el teu tràmit a partir d'ara. Podràs modificar-lo en qualsevol moment a la teva àrea privada.

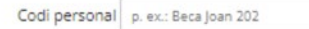

Els camps marcats amb \* són obligatoris

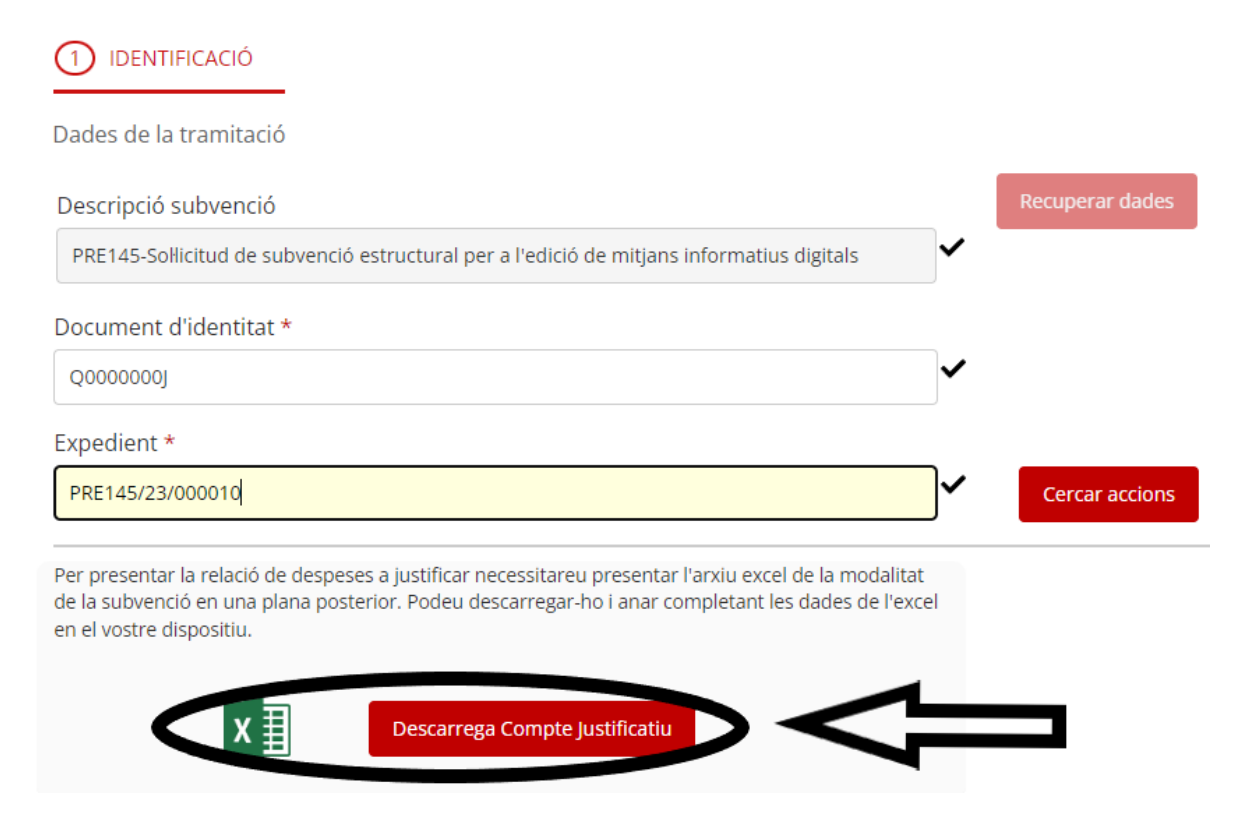

Deseu aquest fitxer Excel al vostre ordinador perquè, una vegada omplert amb totes les despeses generades per l'activitat/inversió, el pugueu enviar a tramitar.

## 3. Com afecta la despesa imputada a la subvenció de projectes en la imputació a la subvenció de la despesa estructural relacionada en el compte justificatiu

Heu de tenir present que tota la despesa imputada a la subvenció de projectes ha quedat compromesa.

Totes les factures i/o nòmines que es van imputar a la subvenció esmentada es veuran afectades de la manera següent:

- La columna "import imputat a l'acció" pot incloure, per a acreditar la despesa estructural, la mateixa despesa de factures /nòmines que es va imputar a l'acció de la subvenció de projectes.
- Aquesta despesa però no es podrà utilitzar de nou per justificar la subvenció estructural. Per tant la casella "import imputat a la subvenció" quedarà buida o si no es va imputar la factura/nòmina en la seva totalitat es podrà relacionar la part no compromesa.

La xifra imputada a la subvenció de projectes s'haurà d'indicar a la columna "import imputat a altra subvenció".

### 4. Com emplenar el formulari de compte justificatiu

El formulari Relació de despeses (Excel) està estructurat en dues pestanyes:

Les **Instruccions** amb la informació que ha de contenir cada camp de l'Excel i les normes i format per omplir-los.

Les Dades on s'incorporaran la informació corresponent a cada comprovant de despesa.

El formulari d'enguany no diferencia entre factures i nòmines com el PDF d'anys anteriors, i tot es relaciona a la columna C. Haureu de relacionar les despeses totes seguides i de manera ordenada: totes les nòmines per treballador i les factures agrupades per conceptes.

- Aquest formulari està protegit contra els canvis de format i no permet la inserció de files ni de columnes.
- No intercaleu files sense dades.
- No deixeu sumatoris al final de la relació de despeses.
- Si copieu dades d'altres documents Excel cal que enganxeu les dades sense el format d'origen.

El full de **Dades** conté les següents columnes de dades:

**Tipus de despesa (columna A)**. Cel·la desplegable per seleccionar si la despesa és directa (aquella directament relacionada amb l'activitat subvencionada) o Indirecta (les despeses compartides amb altres activitats de l'entitat, que hagin estat necessàries per al desenvolupament de les activitats subvencionades, fins a un 10% del total de la despesa declarada).

**Concepte (columna B).** Cel·la desplegable per seleccionar el tipus de despesa entre les següents categories:

- Servei professional: factures de professionals externs (formació, col·laboracions periodístiques, serveis publicitaris, serveis informàtics ...)
- **Despesa personal:** despeses de nòmina, que poden incloure el salari brut i les despeses socials a càrrec de l'empresa.
- Assegurança: pòlisses d'assegurança. Sempre serà despesa Indirecta
- Dieta: En les subvencions estructurals les dietes no són subvencionables
- Amortització
- **Subministrament:** adquisició de material informàtic, de material d'oficina, etc. i subministraments en general (telèfon, aigua, llum).

- **Servei general:** Lloguers en general, servei de correus i missatgeria, impressions i treballs de copisteria, hotels, etc.
- Altres: Factures emeses a l'estranger.

#### Número de factura o justificant (columna C).

Haureu d'indicar el número de factura o la nòmina.

En cas de **nòmina** tingueu en compte informar-les amb el **format específic:** número de mes, seguit de N per nòmines i E per paga extra (01N/202X, 06N/202X, 06E/202X, 12N/202X, 12E/202X).

Data d'emissió justificant (columna D). Data d'emissió de la factura o la nòmina.

Indicar la data que es va emetre la factura, aquesta data ha d'estar compresa entre l'1 de gener i el 31 de desembre de l'any anterior a la convocatòria.

Data de pagament (columna E). Data de pagament de la factura o la nòmina.

Indicar la data que es va pagar la factura. Les factures han d'haver estat pagades durant l'any anterior a la convocaria però excepcionalment s'admetran comprovants de pagament fins al 31 de març de l'any en curs.

Les factures pagades més enllà d'aquesta data no s'acceptaran i es restaran de la despesa total.

Nom del creditor (columna F). Persona física o jurídica que emet la factura o nom de la persona perceptora de la nòmina.

#### NIF (columna G). NIF del creditor.

**Descripció (columna H).** Concepte al que s'imputa la factura en relació a l'activitat subvencionada.

#### Import total justificant (columna I).

Pel que fa a les factures:

Indicar l'import total de la factura independentment que el que s'imputi a la subvenció sigui un altre import.

Amb caràcter general l'import indicat en aquesta casella no inclourà IVA ni IRPF.

Recordeu que en les subvencions estructurals **no s'accepta l'IRPF** de les factures de col·laboradors i col·laboradores

Nota: En el cas de las factures classificades com a "Altres" en el camp "Concepte" es consignarà l'import total de la factura.

Si el sol·licitant té una exempció de l'IVA o aplica una regla de prorrata podrà incloure l'IVA corresponent però ho haurà d'acreditar amb el **certificat d'exempció o el model 303 de l'IVA.** 

Prenent com a exemple la factura que tenim a continuació, calcularem l'import a imputar de la següent manera: **import brut – IRPF = Import total de la factura** 450,00 € - 67,50 € = **382,50** €

Redactor col·laborador xxxxxxx NIF xxxxxxxx Factura exemple num xxxx/20XX Data xx/xx/xxxx

> Mitjà de comunicació XXXXX NIF xxxxxxx

| Total Net        | 477,00 € (450,00 € + 94,50 € - 67,50 €)            |
|------------------|----------------------------------------------------|
|                  |                                                    |
| IRPF -15%        | -67,50€                                            |
| IVA +21%         | +94,50€                                            |
|                  |                                                    |
| Import brut      | 450,00 €                                           |
| -Article 3       | 150,00€                                            |
| -Article 2       | 150,00€                                            |
| -Article 1       | 150,00€                                            |
| Concepte: Redace | ió articles per al mitjà xxx durant el període xxx |
|                  |                                                    |

#### Pel que fa a les nòmines:

En la imputació de les nòmines teniu diverses opcions en funció del que vulgueu imputar:

- Indicar l'import brut de la nòmina (inclou sou líquid, quota de seguretat social a càrrec del treballador i IRPF)
- Indicar l'import brut de la nòmina **més** la quota empresarial
- Indicar únicament el sou líquid

Import IVA (columna J). Indicar l'import total de l'IVA que apareix en la factura.

**Import imputat a l'acció (columna K).** Indicar només l'import de despesa realment relacionada amb l'activitat subvencionada, incloent l'IVA que correspongui (prorrateig o exempció), **si escau.** 

En el cas de les nòmines, tal i com ja us hem explicat en l'apartat de l'import total dels justificant teniu diverses opcions en funció del que vulgueu imputar:

- Indicar l'import brut de la nòmina
- Indicar l'import brut de la nòmina més la quota empresarial
- Indicar únicament el sou
- Indicar la part proporcional de la nòmina que vosaltres considereu en els casos que la dedicació no sigui del 100%.

La suma dels imports imputats a l'acció serà l'import de despesa realitzada que es declara com a realment executada i que haurà de coincidir amb la xifra de la declaració d'ingressos i despeses.

#### Import imputat a la subvenció (columna L).

En una subvenció no vinculada a projectes o inversions, **l'import imputat a l'acció** ha de coincidir amb l'import imputat a la subvenció, per tant, en les subvencions estructurals l'import imputat a l'acció i **l'import imputat a la subvenció** seran el mateix. *Amb l'excepció dels casos que les factures hagin estat imputades a la subvenció de projectes.* 

Import imputat a altra subvenció (columna N). Quan una factura imputada a l'acció hagi estat objecte de subvenció, total o parcial, per part d'un altre organisme, indicar en quin import.

És en aquesta columna on caldrà indicar la part de la factura que s'ha imputat a la subvenció de projectes, si és el cas.

**Òrgan concedent (columna N)**. Quan una factura imputada a l'acció hagi estat objecte de subvenció, total o parcial, per part d'un altre organisme, indicar l'òrgan concedent.

**Observacions (columna O).** Camp opcional que permet afegir informació addicional, amb un màxim de 1.000 caràcters

#### 5. Tramitació de la justificació

Un cop tingueu l'Excel del Compte justificatiu emplenat, torneu al tràmit de justificació i inicieu la tramitació clicant sobre "Recuperar dades".

Introduïu el **NIF** del sol·licitant en el camp "Document d'Identitat" i el número d'expedient i premeu "Cercar accions".

Compte justificatiu (Sol·licitud de subvenció estructural per a l'edició de mitjans informatius digitals de titularitat privada en català o en aranès)

|                                                                                                    | Entorn: conf                                      | UUID: 7b41fe1a-47be-4687-8f17-3                                              | 22f7ed4cf9f | Descarrega JSON an |
|----------------------------------------------------------------------------------------------------|---------------------------------------------------|------------------------------------------------------------------------------|-------------|--------------------|
|                                                                                                    |                                                   |                                                                              |             |                    |
| <ul> <li>Has d'enviar aquest formulari signat</li> <li>El pots signar amb qualsevol d'aquests mecanismes:</li> <li>Com a persona física: per exemple, amb DNI electrònic, FNI</li> <li>Com a representant legal d'empreses i organitzacions: per</li> <li>Com a persona vinculada a una organització: per exemple,</li> </ul> | vIT, etc.<br>exemple amb FNN<br>amb Camerfirma, F | T, Camerfima, Firmaprofesional, Ance<br>irmaprofesional, Ancert, T-CAT, etc. | ert, etc.   |                    |
| Escriu un nom amb el que identificarem el teu tràmit a partir d'ara.<br>Codi personal p. ex.: Beca Joan 202                                                                                                    | Podràs modificar-                                 | o en quaisevol moment a la teva àr                                           | ea privada. |                    |
| Els camps marcats amb * són obligatoris                                                                                                    |                                                   |                                                                              |             |                    |
|                                                                                                    |                                                   |                                                                              |             |                    |
| Descripció subvenció                                                                                                    |                                                   |                                                                              |             | Recuperar dade     |
| PRE145-Sol·licitud de subvenció estructural per a l'ec                                                                                                    | dició de mitjar                                   | s informatius digitals                                                       | ~           |                    |
|                                                                                                    |                                                   |                                                                              |             |                    |
| Document d'identitat *                                                                                                    |                                                   |                                                                              |             |                    |
| Document d'identitat *<br>Q0000000J                                                                                                    |                                                   |                                                                              | ~           |                    |
| Document d'identitat *<br>Q0000000J<br>Expedient *                                                                                                    |                                                   |                                                                              | ~           |                    |

La pantalla us mostrarà l'acció a justificar que serà la publicació objecte de la subvenció i 3 blocs de dades: les dades d'identificació, l'adreça i les dades de contacte que vau informar en el formulari de sol·licitud. Aquestes dades no es poden modificar.

Generalitat de Catalunya Departament de la Presidència Direcció General de Mitjans de Comunicació

| ✓                                               |
|-------------------------------------------------|
|                                                 |
|                                                 |
| ~                                               |
|                                                 |
|                                                 |
|                                                 |
|                                                 |
|                                                 |
| altres departaments, administracions i entitats |
|                                                 |
|                                                 |
|                                                 |

Al final d'aquesta pantalla, el sistema us demanarà que informeu si heu rebut o demanat altres ajuts **per la mateixa finalitat.** 

Declaració d'altres subvencions o ajuts per a la mateixa activitat procedent d'altres departaments, administracions i entitats públiques o privades

Ha rebut o demanat altres ajuts per la mateixa finalitat \*

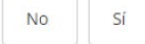

Següent

Següent

## Seleccioneu la resposta que correspongui. En cas que premeu sí, es desplegarà el següent quadre :

Declaració d'altres subvencions o ajuts per a la mateixa activitat procedent d'altres departaments, administracions i entitats públiques o privades

| la rebut o demanat altres ajui   | ts per la mateixa finalitat * |                                  |                        |
|----------------------------------|-------------------------------|----------------------------------|------------------------|
| Institució, entitat o<br>empresa | Pública / Privada             | Objecte de l'ajut o<br>subvenció | Import atorgat/imputat |
| 0 -                              |                               | •                                | €                      |
| 0                                |                               | Total:                           | 0.00 €                 |

\* En cas que desconegueu l'import atorgat perquè encara no s'ha resolt la convocatòria, deixeu en blanc aquest camp. Empleneulo amb "0,00" únicament quan no s'hagi atorgat res.

(si no veieu totes les columnes és possible que hagueu de modificar la resolució del vostre navegador)

Premeu el llapis que apareix a l'esquerra i informeu de les dades de l'ajut atorgat en el desplegable que apareix.

Premeu per accedir a la pantalla "Adjunts" on haureu d'adjuntar la documentació annexa al compte justificatiu (consulteu els punts 8 i 9).

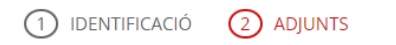

#### Documentació

Adjunteu la següent documentació en els formats que s'indica:

Per a empreses, per acreditar el requisit d'empresa (base 5.a), còpia digitalitzada de 3 contractes laborals on consti categoria i jornada. No cal si es van aportar anteriorment i no s'han modificat .pdf, .rar, .zip i .pdf. Mida màxima 5.120 kB.

|                                                                                                    | Tria un fitxer      |
|----------------------------------------------------------------------------------------------------|---------------------|
| Declaració referent a les despeses i ingressos en relació amb l'activitat subvencionada corresponents a 2021<br>model normalitzat)<br>.pdf, .rar, .zip i .pdf. Mida màxima 5.120 kB.                                 | (d'acord amb el     |
|                                                                                                    | Tria un fitxer      |
| Còpia digitalitzada dels contractes i les nòmines on constin jornada i categoria, i comprovant de transferència ban<br>s'han aportat per acreditar el requisit d'empresa<br>.pdfrarzip i .pdf. Mida màxima 5.120 kB. | cària. No cal si ja |
|                                                                                                    | Tria un fitxer      |

oj .pdf, .rar, .zip i .pdf. Mida màxima 5.120 kB.

Tria un fitxer

Per a empreses, per acreditar el requisit d'empresa (base 5.a), còpia digitalitzada de les nòmines salarials dels treballadors dels quals s'han adjuntat els contractes, i els comprovants de pagament

.pdf, .rar, .zip i .pdf. Mida màxima 5.120 kB. Tria un fitxer Per a empreses, per acreditar el requisit de la base 5.a) en despeses de redacció de continguts, còpia del contracte, la factura i el comprovant de pagament. .pdf, .rar, .zip i .pdf. Mida màxima 5.120 kB. Tria un fitxer Acreditació de la titulació de periodista del personal professional collaborador .pdf, .rar, .zip i .pdf. Mida màxima 5.120 kB. Tria un fitxe Informe d'auditor per als qui optin per aquesta modalitat de justificació .pdf, .rar, .zip i .pdf. Mida màxima 5.120 kB. Tria un fitxer Memòria explicativa del compliment de l'activitat (per a justificació amb informe d'auditor) .pdf, .rar, .zip i .pdf. Mida màxima 5.120 kB. Tria un fitxe Memòria econòmica abreujada (INFAUD) .pdf, .rar, .zip i .pdf. Mida màxima 5.120 kB. Tria un fitxe Anterior Següent

El document marcat amb un asterisc és de presentació obligatòria i s'ha d'adjuntar per poder continuar amb la tramitació.

Els noms del fitxers no poden contenir espais en blanc. Els caràcters vàlids per al nom dels adjunts són els que inclouen qualsevol combinació de lletres de l'A a la Z (en majúscules i/o minúscules, i amb o sense accent o dièresi), els números (0 a 9), i els caràcters especials: ñ Ñ  $c C^{a \circ \cdot \cdot}$  --

Una vegada adjuntats tots el documents necessaris (acreditació del logo, factures, nòmines,

Següent

comprovants de pagament, ...), premeu

Accedireu a la pestanya de "Justificacions de despeses" on s'indica l'Import atorgat i l'Import a justificar corresponent al vostre expedient de subvenció, que en el cas de les subvencions estructurals estarà a 0 ja que la sol·licitud i la justificació és simultània. És en aquest moment que heu d'adjuntar la Relació de despeses (Excel) que heu omplert prèviament i teniu desada al vostre ordinador.

| 1 IDENTIFICACIÓ        | 2 ADJUNTS         | 3 JUSTIFICACIONS DE DESPESES |         |
|------------------------|-------------------|------------------------------|---------|
| Import atorgat Imp     | ort a justificar  |                              |         |
| 50.000.00 €            | 50.000,00 €       |                              |         |
| Adjuntar Full de càlo  | ul a justificar * |                              |         |
|                        |                   |                              |         |
| Adjuntar Full de càlcu | a justificar      |                              |         |
|                        |                   |                              |         |
|                        |                   |                              | _       |
| Anterior               |                   |                              | Següent |

Un cop carregada, el sistema farà una validació de les despeses informades a l'Excel. En cas que hi hagi errors, es mostraran marcats en vermell a la mateixa pantalla.

| S'han t             | robat 1 avis           | os informa                    | atius i 2 e                   | rors que         | cal esmen                    | ar               |                         |                                |               |                                |                                     |                    |                    |            |
|---------------------|------------------------|-------------------------------|-------------------------------|------------------|------------------------------|------------------|-------------------------|--------------------------------|---------------|--------------------------------|-------------------------------------|--------------------|--------------------|------------|
| Per tar             | nt, aquest do          | cument d                      | e full de c                   | àlcul no s       | ha accept                    | at.              |                         |                                |               |                                |                                     |                    |                    |            |
| Si us pl            | lau, corregiu          | els errors                    | i torneu                      | a adjunta        | r el docum                   | nent.            |                         |                                |               |                                |                                     |                    |                    |            |
|                     |                        | _                             | _                             |                  | _                            |                  |                         |                                |               |                                |                                     | Import             |                    |            |
| Tipus de<br>despesa | Concepte               | Núm. factura<br>o justificant | Data emissió<br>/ justificant | Data<br>pagament | Nom creditor<br>Treballador  | / <sub>NIF</sub> | Descripcio              | Import<br>total<br>justificant | Import<br>IVA | Import<br>imputat a<br>l'acció | Import<br>imputat a la<br>subvenció | imputat a<br>altra | Òrgan<br>concedent | Observacio |
| DIRECTA             | SERVEI<br>PROFESSIONAL | 22245/2022                    | 02/02/2022                    | 31/03/2022       | Organització<br>de prova, SA | A07448889        | Material<br>audiovisual | 20.000,00                      | 4200,00       | 20.000,00                      | 12.000,00                           | Subtendo           |                    |            |
| DIRECTA             | SERVEI<br>PROFESSIONAL | 15/2022                       | 03/05/2022                    | 31/07/2022       | Entitat de<br>prova          | R4263172A        | Lloguer                 | 12.000,00                      | 2520,00       | 12.000,00                      | 9500,00                             |                    |                    |            |
| DIRECTA             | DESPESA<br>PERSONAL    | 06/2022                       | 30/06/2022                    | 30/06/2022       | José Pérez                   | 25700581-J       | Ponència                | 5200,00                        |               | 5200,00                        | 5000,00                             |                    |                    |            |
| DIRECTA             | DESPESA<br>PERSONAL    | 07N/2022                      | 30/07/2022                    | 30/07/2022       | Andrea<br>Molina             | 47942724Y        | Tècnic<br>audiovisual   | 4100,00                        |               | 4200,00                        | 4000,00                             |                    |                    |            |
|                     | SERVEI                 | 223/2022                      | 01/09/2022                    | 30/10/2022       | Informàtic SL                | U48433171        | Serveis                 | 8700,00                        | 1827,00       | 8700,00                        | 4500,00                             |                    |                    |            |

Clicant sobre "corregiu els errors" podreu descarregar un Excel amb la indicació de les cel·les que contenen errors i els tipus.

|   | A          | В                          | С                                                                                                    | D                                                              |
|---|------------|----------------------------|----------------------------------------------------------------------------------------------------|----------------------------------------------------------------|
| 1 | Fila excel | Columna                    | Error (veure full d'instruccions)                                                                                                    | Avís                                                           |
| 2 | 4          | Núm. factura o justificant | Format diferent al permès (número de mes (01-12) seguit de N per<br>nòmines o E per extra; una / ; i any de la mateixa.<br>Per exemple 01N/2019, 01E/2019, 12N/2019, 12E/2019)<br>Valor en blanc o amb un format diferent al permès.    |                                                                |
| 3 | 4          | NIF                        |                                                                                                    | Número del document<br>d'identificació no vàlid o<br>estranger |
| 4 | 5          | Import imputat a l'acció   | El valor imputat a l'acció supera el permès: import del justificant o import<br>de justificant + iva en el cas de beneficiaris<br>que siguin societats anònimes o de responsabilitat limitada (lletra del CIF<br>A i B respectivament). |                                                                |

Una vegada corregits els errors, haureu de baixar fins al final de la pantalla per tornar a adjuntar el Compte justificatiu (Relació de despeses - Excel). El sistema validarà les dades informades correctament i us retornarà el resum de les despeses.

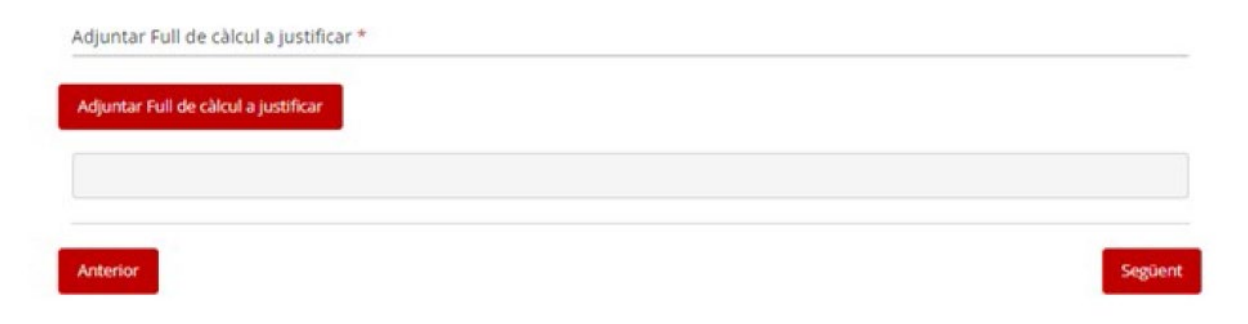

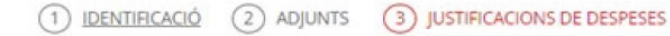

S'ha validat el format de despeses presentades en l'arxiu excel. Verifiqueu que sigui correcte el nombre total de despeses i imports abans de continuar

| Import atorgat | Import a justificar |
|----------------|---------------------|
| 35.000,00 €    | 50.000,00 €         |

| Despesa   | Quantitat | Import Justificat | Import IVA | Imputat Acció | Imputat Subvenció |
|-----------|-----------|-------------------|------------|---------------|-------------------|
| DIRECTA   | 5         | 50.000,00 €       | 8.547,00 € | 50.000,00 €   | 35.000,00 €       |
| INDIRECTA | 0         | 0,00 €            | 0,00 €     | 0,00 €        | 0,00 €            |
| TOTAL     | 5         | 50.000,00 €       | 8.547,00 € | 50.000,00 €   | 35.000,00 €       |

| lipus de<br>Jespesa | Concepte               | Núm. factura<br>o justificant | Data emissió<br>/ justificant | Data<br>pagament | Nom creditor /<br>Treballador | NIF       | Descripcio              | import<br>total<br>justificant | Import<br>IVA | Import<br>imputat a<br>Facció | Import<br>imputat a la<br>subvenció | import<br>imputat a<br>altra<br>subvenció | Örgan<br>concedent | Observacion |
|---------------------|------------------------|-------------------------------|-------------------------------|------------------|-------------------------------|-----------|-------------------------|--------------------------------|---------------|-------------------------------|-------------------------------------|-------------------------------------------|--------------------|-------------|
| DIRECTA             | SERVEI<br>PROFESSIONAL | 22245/2022                    | 02/02/2022                    | 31/03/2022       | Organització<br>de prova, SA  | A07448889 | Material<br>audiovisual | 20.000.00                      | 4200.00       | 20.000,00                     | 12.000,00                           |                                           |                    |             |
| DIRECTA             | SERVEI<br>PROFESSIONAL | 15/2022                       | 03/05/2022                    | 31/07/2022       | Entitat de<br>próva           | R4263172A | Lloguer                 | 12.000,00                      | 2520,00       | 12.000,00                     | 9500.00                             |                                           |                    |             |
| DIRECTA             | DESPESA<br>PERSONAL    | 06N/2022                      | 30/05/2022                    | 30/06/2022       | José Pérez                    | 25700581j | Ponència                | 5200,00                        |               | 5200,00                       | 5000.00                             |                                           |                    |             |
| DIRECTA             | DESPESA<br>PERSONAL    | 07N/2022                      | 30/07/2022                    | 30/07/2022       | Andrea<br>Molina              | 47942724Y | Tècnic<br>audiovisual   | 4100,00                        |               | 4100,00                       | 4000,00                             |                                           |                    |             |
| DIRECTA             | SERVEI<br>PROFESSIONAL | 223/2022                      | 01/09/2022                    | 30/10/2022       | Informàtic SL                 | U48433171 | Serveis<br>Informàtics  | 8700.00                        | 1827,00       | \$700,00                      | 4500.00                             |                                           |                    |             |
|                     | Photessionae           |                               |                               |                  |                               |           | in ormatica             |                                |               |                               |                                     |                                           | <                  | 1           |
|                     | tar Full de d          | alcul a ius                   | tificar *                     |                  |                               |           |                         |                                |               |                               |                                     |                                           |                    |             |

| compte-justificatiu_2022.xlsx | ~       |
|-------------------------------|---------|
| Anterior                      | Següent |

En prémer arribareu a la pantalla de "Declaracions". Marqueu "He llegit i accepto la informació bàsica sobre protecció de dades" i premeu el botó "Envia" situat al final de la pantalla.

Els camps marcats amb \* són obligatoris

| Declaracions                                                              |                                           |                                                                                  |                                                                                                    |
|---------------------------------------------------------------------------|-------------------------------------------|----------------------------------------------------------------------------------|----------------------------------------------------------------------------------------------------|
| Declaro responsabler<br>- les còpies digitalitza<br>de la persona benefic | nent que:<br>des dels justifica<br>iària. | nts de les despeses presentades re                                               | produeixen exactament els documents originals en pode                                                             |
| <ul> <li>eis justificants de d<br/>cada iustificant.</li> </ul>           | espesa s'nan im                           | outat a les diferents fonts de finan                                             | içament de manera que no se supera l'import unitari d                                                             |
| · el total de l'import d                                                  | e les fonts de fin                        | ançament no supera el cost de l'act                                              | uació subvencionada.                                                                                              |
| - es disposa d'un sist                                                    | ema de comptab                            | litat separada o que els justificants                                            | de despesa tenen assignat un codi comptable comú a le                                                             |
| en relació amb l'a                                                        | ades amo ractua                           | cio subvencionada.<br>Inada las despasas i ingressos ir                          | etificate i si escali les desulacions sobre el cost tota                                                          |
| pressupostat, són les                                                     | que consten en                            | els apartats corresponents d'aques                                               | t document i els seus annexos.                                                                                    |
| -                                                                         |                                           |                                                                                  |                                                                                                    |
| Ilegit i accepto                                                          | a informació bàs                          | ica sobre protecció de dades *                                                   |                                                                                                    |
| imació bàsica so                                                          | bre el Reglamen                           | t general de protecció de dades                                                  |                                                                                                    |
| Tractament canuals i                                                      | trimite mouth                             |                                                                                  |                                                                                                    |
| Responsable: Direcci                                                      | ó General de Ser                          | eis Digitals i Experiència Ciutadana                                             |                                                                                                    |
| Finalitat: garantir la t                                                  | raçabilitat de tot                        | es les gestions que la ciutadania re                                             | alitza amb l'Administració de la Generalitat de Catalunya                                                         |
| mitjançant la platator                                                    | ma corporativa o                          | e la Generalitat Gencat Serveis i la<br>odeu sollicitar l'accés i la rectificaci | amits<br>16 de les vostres dades, aiví com la supressió o la limitaci                                             |
| del tractament quan                                                       | sigui procedent. I                        | Procediment per exercir els vostres                                              | drets a la pàgina web del Departament de la Presidència                                                           |
| Informació addiciona                                                      | al: enllaç                                |                                                                                  |                                                                                                    |
| Informació bàsica so                                                      | bre protecció de                          | dades del tractament Gestió de su                                                | ubvencions                                                                                                    |
| Responsable del trac                                                      | tament: Direcció                          | de Serveis. Departament de la Pres                                               | sidència                                                                                                    |
| Finalitat: gestionar le<br>sollicitades, els impor                        | ts atorgats i l'est                       | ue atorga el Departament i fer-ne<br>at de tramitació dels expedients: tr        | el seguiment. Usos previstos: coneixer les subvencion<br>amesa d'informació a les persones interessades: consult. |
| de les subvencions                                                        | sofficitades i/o a                        | corgades a una persona física o j                                                | urídica determinada; explotació de les dades a efecte                                                             |
| estadístics.                                                              |                                           | -                                                                                |                                                                                                    |
| Drets de les persone                                                      | s interessades: p                         | odeu sol·licitar l'accès i la rectificaci                                        | ó de les vostres dades, així com la supressió, oposició o l                                                       |
| Presidência                                                               | ent quan sigui pi                         | ocedent. Procediment per exercir                                                 | eis vostres arets a la pagina web dei Departament de i                                                            |
| 1 Second Class Land Land Land Land Land Land Land                         |                                           |                                                                                  |                                                                                                    |

#### Has d'enviar aquest formulari signat

- El pots signar amb qualsevol d'aquests mecanismes:
- Com a persona física: per exemple, amb DNI electrònic, FNMT, etc.
   Com a representant legal d'empreses i organitzacions: per exemple amb FNMT, Camerfima, Firmaprofezional, Ancert, etc.
   Com a persona vinculada a una organització: per exemple, amb Camerfirma, Firmaprofezional, Ancert, T-CAT, etc.

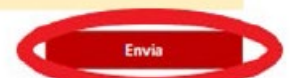

#### 6. Signatura

S'obrirà una finestra nova del Consorci Administració Oberta de Catalunya al navegador.

Obriu el fitxer amb extensió .jnlp.

| de Catalunya<br>Estem desc<br>La des<br>E                                                                                              | arregant l'aplicació per signar<br>càrrega començarà automàticament en uns s<br>n cas contrari, torneu a intentar descarregar                                                  | digitalment<br>regons.<br>Ja                                                                                                    |          |
|----------------------------------------------------------------------------------------------------|----------------------------------------------------------------------------------------------------|----------------------------------------------------------------------------------------------------|----------|
| Pas 1                                                                                                    | Pas 2                                                                                                    | Pas 3                                                                                                    |          |
| <b>Obriu la descàrrega</b><br>Quan la descàrrega finalitzi, obriu-<br>la per inicialitzar l'aplicació que us<br>ha de permetre signar. | Permeteu que Java executi<br>l'aplicació<br>El programari Java us sol-licitarà<br>permis d'execució. Premeu el botó<br>"Run" i espereu que aparegui<br>l'aplicació per signar. | Signeu des de l'aplicació<br>Amb Taplicació ja oberta<br>seleccioneu el certificat i polseu<br>"Signeu": El sistema us demanarà el<br>PIN i es realitzarà la signatura. |          |
| AppSignatura.jnp                                                                                                    | n may put yes and particular and personal<br>at the locations and publisher above.                                                                                             | Selectioneu el certificat<br>idCAT-Maria Saladrigues Sala - SRI 122<br>Signeu Cancel·leu                                                                                |          |
| Conserva".                                                                                                    | e certificat dipital. i Java Instal·lats en aquest                                                                                                    | equip. Necessiteu aiuda?                                                                                                    |          |
| AppinKUP, 18, 10mlp                                                                                                    |                                                                                                    |                                                                                                    | Masteria |

Permeteu que Java executi el fitxer .jnlp que us heu descarregat en el pas anterior

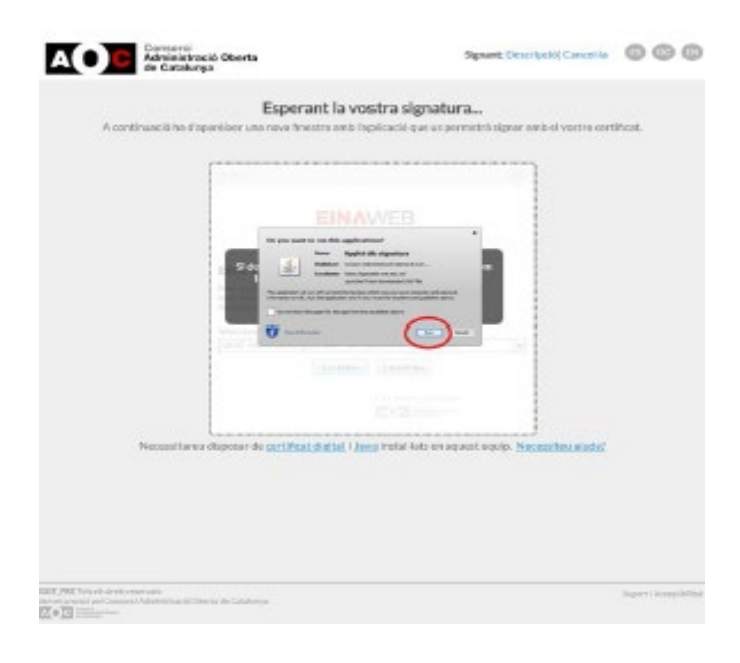

Escolliu el certificat amb el que voleu signar del llistat dels certificats disponibles.

|                                                                                                    | × |  |  |  |  |  |
|----------------------------------------------------------------------------------------------------|---|--|--|--|--|--|
| EINAWEB<br>de signatura-e                                                                                                    |   |  |  |  |  |  |
| Eina web de signatura-e                                                                                                    |   |  |  |  |  |  |
| Esteu a punt de generar una signatura electrònica amb valor<br>legal, d'acord amb la Llei 59/2003 de 19 de desembre, de<br>signatura electrònica. |   |  |  |  |  |  |
| Seleccioneu el certificat:                                                                                                    |   |  |  |  |  |  |
| 00000000T Persona de la Peça (R:Q0000000J) (EC-SectorPublic) - SN: 91537                                                                          |   |  |  |  |  |  |
| Accepteu Cancel·leu                                                                                                    |   |  |  |  |  |  |
|                                                                                                    |   |  |  |  |  |  |
| Eina desenvolupada per                                                                                                    |   |  |  |  |  |  |
| de Catalonya                                                                                                    |   |  |  |  |  |  |

Introduïu la paraula de pas del vostre certificat.

Us apareixerà una finestra que us informarà que el procés d'enviament i signatura ha finalitzat correctament.

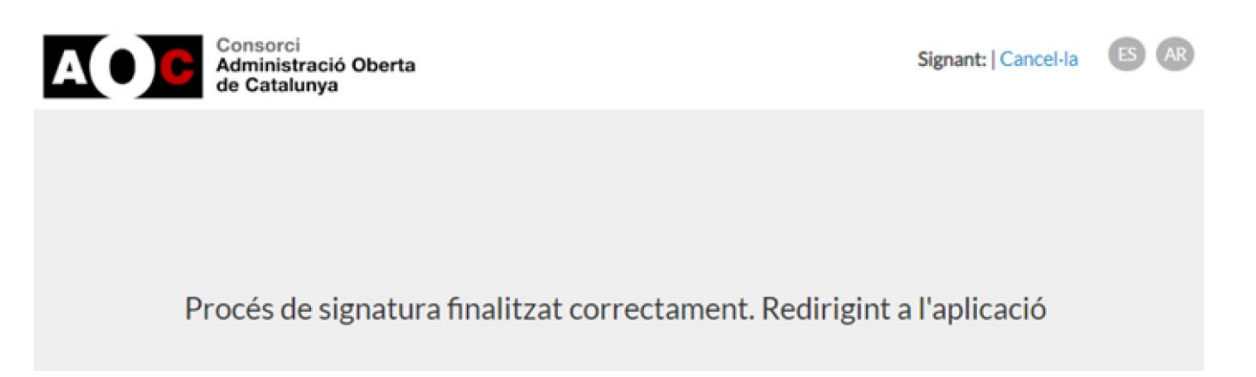

#### 7. Acusament de rebuda i informació sobre el tràmit

El sistema us redirigirà novament a l'aplicació, que us informarà que el formulari s'ha enviat correctament i us permetrà descarregar-vos l'acusament de rebuda.

| ·<br>- Aquest codi de tràmit (ID)<br>heu de continuar utilitzant  | només identifica l'enviament del compte justificatiu que acabeu de realitzar. Per seguir l'estat de la s<br>el codi del tràmit (ID) assignat en el moment de la presentació. |
|-------------------------------------------------------------------|----------------------------------------------------------------------------------------------------|
| Codi del tràmit (ID):<br>Número de registre:<br>Data de registre: | G8HFNSCX9<br>9015 - 8228 / 2023<br>25/04/2023 14:27:41                                                                                                    |
|                                                                   | t de rebuda                                                                                                    |

#### Una còpia del formulari que heu tramitat queda desat a la vostre "Àrea privada"

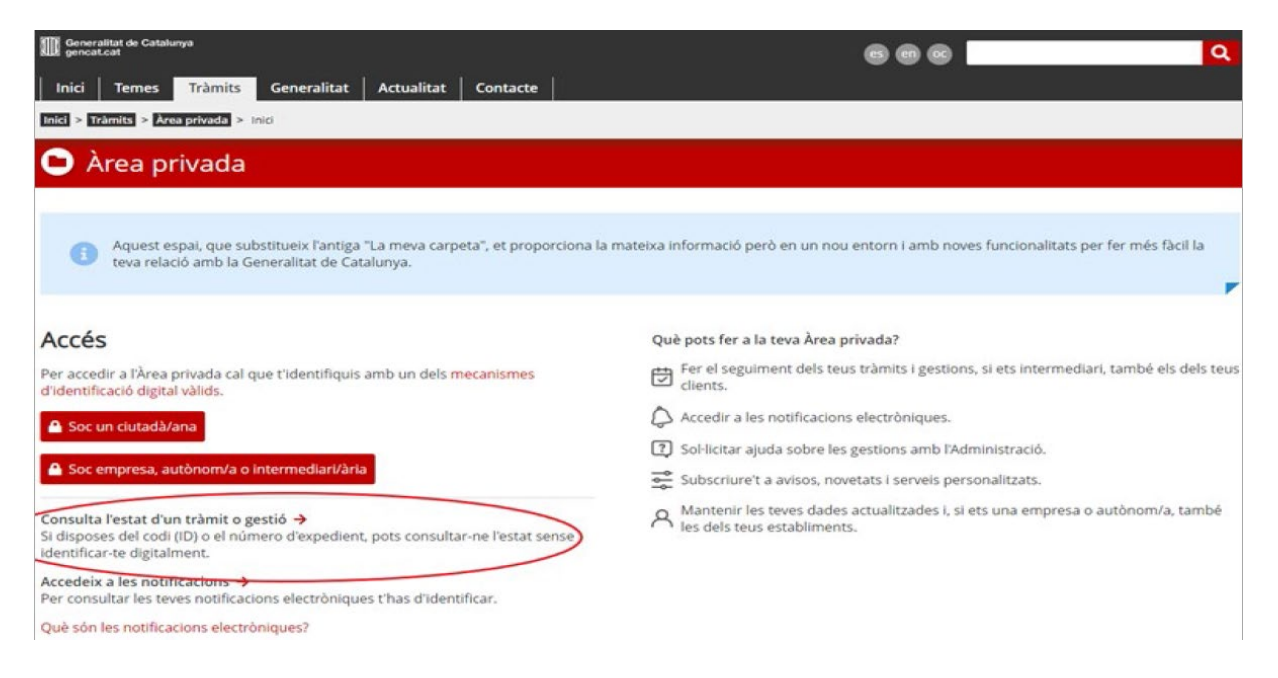

Podreu accedir-hi informant del codi de tràmit que ha generat el sistema a l'enviar el compte justificatiu i del vostre NIF.

| Generalitat de Catalunya     Inici Temes Tràmits G nici > Tràmits > Àrea privada > Inici     Àrea privada    | ieneralitat Actualitat                                                                          | Contacte                                                                 |           | C                                                                                                    |
|----------------------------------------------------------------------------------------------------|-------------------------------------------------------------------------------------------------|--------------------------------------------------------------------------|-----------|----------------------------------------------------------------------------------------------------|
| Consulta l'estat d'un<br>ntrodueix el codi (ID) o el número d<br>Codi (ID) o número d'expedient<br>DVYHXL1SY | tràmit o gestió<br>l'expedient i un número de d<br>Número d'identificació <b>O</b><br>Q0000000j | iocument d'identitat vàlid per consultar l'estat d'un tràmit<br>Consulta | o gestió. | Entra a la teva Àrea privada!<br>Podràs consultar els teus<br>tràmits i gestions i molt<br>més.<br>Identifica't |

Des d'aquesta pantalla podreu accedir al formulari de compte justificatiu que heu tramitat i al document d'acusament de rebuda. També trobareu totes les dades del tràmit que heu realitzat.

| nici > Tránnics > Áres privada > Detail del trámit                                                                                                    |                            |                            |                            |                                                                |
|----------------------------------------------------------------------------------------------------|----------------------------|----------------------------|----------------------------|----------------------------------------------------------------|
| 🕒 Àrea privada                                                                                                    |                            |                            |                            |                                                                |
| Compte justificatiu (Sol·licitud de subvenció es                                                                                                    | tructural per a l'edició d | e publicacions periòdiq    | ues en suport de paper en  | دتمہ<br>català o en aranès)<br>दि Refrescar ① Necessites ajudi |
| Codi personal O Codi<br>GBHENSCKS                                                                                                    | Núm. d'expedient           | Data d'inici<br>25/04/2023 | Data d'estat<br>25/04/2023 | Estat<br>Finalitzat                                            |
| Historial de gestions                                                                                                    |                            |                            | Documentad                 | ció                                                            |
| Ordre cronològic:<br>De més recent a més antic      O De més antic a més recent                                                                                                    |                            |                            |                            | Riegar                                                         |
| gen<br>cat Resposta de l'Administració                                                                                                    |                            |                            |                            | 25/04/2023                                                     |
| Inici del tràmit                                                                                                    |                            |                            |                            | 25/04/2023                                                     |
| Número de registre: 9015 - 8228 / 2023<br>Raó social: TOTS SOM 1, SL<br>Dommer didentificació (2000000)<br>Adreça: Avinguda Montnegre, 66 08014 Barcelona, Barcelona, En<br>Correu electrónic: en | spanya                     |                            |                            | Veure el document                                              |

#### 8. Documentació comuna a aportar per a les dues modalitats de justificació

- En el cas de mitjans informatius digitals amb les dades de difusió auditades, certificació de la difusió emesa per l'empresa auditora.
- En el cas de treballadors susceptibles de rebre subvenció en concepte de suport a la professionalització, contractes i nòmines on consti la categoria laboral.
- En el cas de col·laboradors externs susceptible de rebre subvenció en concepte de suport a la professionalització, la factura i el comprovant de pagament i la còpia de la titulació de periodista o carnet del Col·legi de Periodistes.
- Relació de persones vinculades amb la publicació.
- Una relació detallada dels altres ingressos o subvencions que hagin finançat l'activitat subvencionada amb indicació de l'import i la seva procedència. (es troba en el mateix formulari)
- Declaració referent a les despeses i ingressos de les empreses periodístiques i entitats sense ànim de lucre en relació amb l'activitat subvencionada corresponent a l'any anterior. (el model està penjat al tràmit)

#### 9. Especificitats del compte justificatiu amb aportació de justificants

Les persones que optin per la justificació amb compte justificatiu amb aportació de justificants cal que aportin:

- Còpies digitalitzades de totes les factures del compte justificatiu i la documentació acreditativa del pagament consistent en extracte bancari o, en el cas de pagament en efectiu, documentació acreditativa de la percepció de l'import per part del creditor o creditora.
- Còpies digitalitzades de tots els contractes i les nòmines on consti la categoria laboral, corresponents als treballadors imputats a l'activitat subvencionada i el corresponent comprovants de transferència bancària que, en el cas que es tracti d'un pagament global, haurà d'anar acompanyat d'un desglossament per treballador amb la identificació del nombre de remesa, la data, el nom del treballador, la nòmina pagada i import.

Recordeu que en el cas d'imputar l'import brut i la quota empresarial a més de les nòmines i comprovants de pagament, haureu d'aportar els documents RLC i RNT (antics TC1 i TC2) amb els corresponents justificants de pagament i la declaració d'IRPF amb els model 190 i 111.

Us agrairem que quan adjunteu les factures i les nòmines amb els corresponents comprovants de pagament, escanegeu els documents seguint l'ordre factura o nòmina / comprovant de pagament o en el cas de fer un fitxer de factures o nòmines i un de rebuts enumereu els document per tal que puguem relacionar-los.

#### 9.1 Acreditació de pagament

El pagament es podrà acreditar amb:

Rebut bancari (càrrec en compte)

Justificant de transferència efectivament realitzada

Pagament amb targeta (rebut de la targeta i de l'extracte que acrediti el càrrec)

Xec nominatiu (amb extracte bancari on figuri el càrrec)

Altres (amb extracte bancari on figuri el càrrec)

Efectiu.

Amb l'entrada en vigor de la Llei 11/2021, de mesures de prevenció i lluita contra el frau fiscal, des de l'11 de juliol de 2021 no es poden pagar en efectiu les operacions amb un import igual o superior a 1.000 € o el seu contravalor en moneda estrangera, d'acord amb l'article 18 de dita Llei. A efectes del càlcul de la quantitat abans esmentada, se sumaran els imports de

totes les operacions de pagaments en els quals s'hagi pogut fraccionar el lliurament de bens o la prestació de serveis.

#### 10. Especificitats del compte justificatiu amb aportació d'informe d'auditor

Les persones que optin per la justificació amb aportació d'informe d'auditor caldrà que presentin l'esmentat informe que ha de complir els següents requisits i ha de contenir la documentació següent:

a) Que un auditor o auditora de comptes, inscrit com a exercent en el Registre oficial d'auditors de comptes (ROAC), dependent de l'Institut de Comptabilitat i Auditoria de Comptes (ICAC), sens perjudici del que s'estableixen l'apartat 4 de l'article 6 de l'Ordre ECO/172/2015, modificada per l'Ordre VEH/79/2020, porti a terme la revisió del compte justificatiu amb l'abast que es determina en les bases reguladores i amb subjecció a les normes d'actuació de la Intervenció general de la Generalitat de Catalunya.

b) Que l'informe de l'auditor o l'auditora vagi acompanyat d'un compte justificatiu que contingui:

b.1) Una memòria explicativa del compliment de la finalitat de l'acció, activitat o projecte subvencionat, amb indicació de les activitats realitzades i dels resultats obtinguts.

En la memòria cal que hi constin, entre d'altres aspectes, indicadors relatius a la impressió, distribució i difusió de la publicació l'any anterior a la convocatòria, així com els recurs humans que la fan possible.

En el formulari trobareu un annex per adjuntar aquesta memòria de manera independent a la resta de l'informe

b.2) Una memòria econòmica abreujada que, com a mínim, ha de contenir un estat detallat de les despeses de les activitats subvencionades, degudament agrupades per conceptes

En els casos que el beneficiari estigui obligat a auditar els seus comptes anuals, la revisió del compte justificatiu l'ha de portar a terme el mateix auditor o auditora. Si el beneficiari no està obligat a auditar els seus comptes anuals podrà designar l'auditor o l'auditora.

La despesa derivada de la revisió del compte justificatiu té la condició de despesa subvencionable fins el límit de 2.000,00 euros.

El beneficiari està obligat a conservar i a posar a disposició de l'auditor de comptes tots els llibres, registres i documents que li siguin exigibles per a la justificació de les subvencions. Aquesta mateixa obligació la té respecte a les actuacions de comprovació i control previstes en la normativa aplicable.

Quan la subvenció tingui per objecte una activitat o projecte a realitzar a l'estranger, l'actuació també es podrà encarregar a un auditor o auditora en exercici al país on s'hagi de dur a terme

la revisió, sempre que en aquest país existeixi un règim d'habilitació per a l'exercici de la professió.

Si en el país no existeix un sistema d'habilitació per a l'exercici de la professió d'auditoria de comptes, la revisió la podrà realitzar un auditor o una auditora establert en aquell país sempre que el designi l'òrgan concedent d'acord amb uns criteris tècnics que garanteixin l'adequada qualitat.

L'informe de l'auditor o auditora indicarà les comprovacions realitzades, posant de manifest tots aquells fets que puguin suposar un incompliment per part del beneficiari, amb un nivell de detall que permeti a l'òrgan gestor formular conclusions. L'informe ha de seguir el model que figura en l'annex de l'Ordre ECO/172/2015, de 3 de juny, sobre les formes de justificació de subvencions, modificada per l'Ordre VEH/79/2020, de 9 de juny i complir amb l'establert en els articles 7, 8 i 9 d'aquesta mateixa Ordre.

L'informe de l'auditor o auditora detallarà els procediments de revisió i el seu abast, d'acord amb el previst en les bases